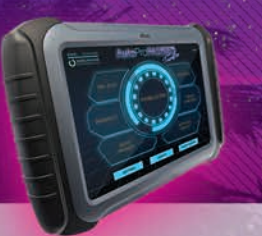

## **Required Tools**

- AutoProPAD Key Programming Tablet
- Main Cable & OBD2-16 Connector
- Nissan 16+32 CGW Adapter
- Mercedes-Benz Infrared Key Emulator
- Main Cable (without OBD2 connector)
- Stable Wi-Fi Connection
- PC or smartphone

### **How to Connect**

Whether you're adding a key or processing for All-Keys-Lost, programming for the 2018+ Sylphy/Sentra requires an extra CGW (Controller Gateway) adapter. Please contact your dealer for this adapter. 16-Pin connector

Connects to main cable

The CGW module for Nissan Sylphy/ Sentra is located inside the driverside footwell above the pedals. To connect the vehicle to the device, locate and extract the wiring harness from the module and connect it to the adapter.

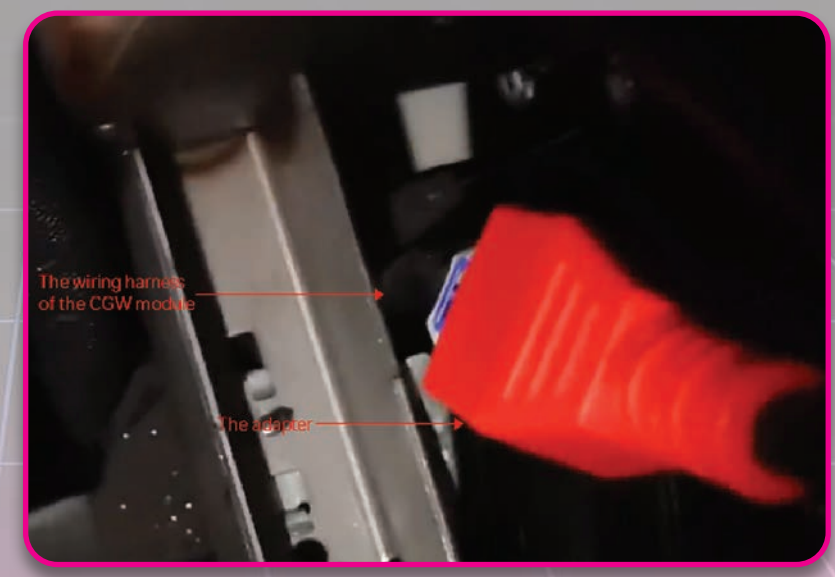

32-Pin connector

The other connector connects to the main cable. Connect the main cable to the device and the adapter to begin the process.

#### **The Process**

Open the diagnosis app and step through the following menus: Diagnosis > Immobilization > NISSAN (V27.10 or later version) > Program keys > Select from vehicle > China (Only partially) > New Sylphy(B18) > Key matching (All keys lost)

| < 0                                     | New Sylphy(B18)             |                   |
|-----------------------------------------|-----------------------------|-------------------|
| Key matching (Bypass)                   | Key matching (All key lost) | Clear engine DTCs |
| Read & write smart module configuration |                             |                   |
|                                         |                             |                   |
| 0 0 0                                   | □ 0 0 <b>डि</b>             | <b>₽ •</b>        |

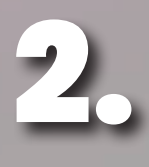

The software will display 2 notices. Please read carefully and make sure you have completed all the processes before starting.

| $\leq$ |                          |                                               |                                               |                                      |                                       |                                     |                                     |                                    |                       |          |
|--------|--------------------------|-----------------------------------------------|-----------------------------------------------|--------------------------------------|---------------------------------------|-------------------------------------|-------------------------------------|------------------------------------|-----------------------|----------|
|        | Key matchi               | Warning<br>1. This t<br>third-pa              | g:<br>function<br>rty organ                   | Key m<br>needs to<br>nizations.      | query th                              | e dyman                             | / lost)<br>nic passv                | vord from                          | 1                     | ine DTCs |
|        | Read & write :<br>config | 2. This  <br>the orig<br>3. You o<br>for seco | process<br>inal key.<br>an only a<br>ond time | will delet<br>add 2 bra<br>if you ne | e all the l<br>ind new l<br>eds to pi | keys first<br>keys eacl<br>rogram n | so pleas<br>h time, pl<br>nore than | e re-prog<br>ease ope<br>i 2 brand | ram<br>rate it<br>new |          |
|        |                          |                                               | 0                                             | ĸ                                    |                                       |                                     | Car                                 | ncel                               |                       |          |
|        | đ                        | Φ                                             | Ø                                             |                                      | 0                                     | ٩                                   | đ                                   | ¢                                  | D                     |          |

| < _D                                   |                                           |                                                  |                                                                                                    |   |   |     |      |          |  |
|----------------------------------------|-------------------------------------------|--------------------------------------------------|----------------------------------------------------------------------------------------------------|---|---|-----|------|----------|--|
| Key matchi<br>Read & write :<br>config | 1. Pleas<br>2. Pleas<br>16+32 g<br>connec | se conne<br>se pull ou<br>gateway a<br>t the OBI | Key matching (All key lost)<br>nnect to the network.<br>Il out the gateway connector, then plug in Nissan<br>ay adapter to connector that's been pulled out, and<br>OBD socket to our device. |   |   |     |      | ine DTCs |  |
|                                        |                                           | 01                                               | ĸ                                                                                                    |   |   | Car | ncel |          |  |
| ē                                      | ¢                                         | ⊲                                                | D                                                                                                    | 0 | ¢ | đ   | ¢    | ۲        |  |

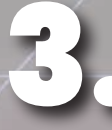

After clicking "OK", the menu shown at right will appear. Hold a new key near the ignition switch then press "Read Key" to continue.

| Key 2                      |                                 | Unused                                      |      |
|----------------------------|---------------------------------|---------------------------------------------|------|
| Key 3                      |                                 | Unused                                      |      |
| Key 4                      |                                 | Unused                                      |      |
| Please put the key that ne | ed to be read near the ignition | n switch, click "read key" button to contir | nue. |
| Please put the key that ne | ed to be read near the ignition | n switch, click "read key" button to contir | nue. |

You can use this method to read 2 keys at a time. If you wish to program more keys, please select the "Add key" menu afterwards. Now click "Next."

| < 0                         | Keyn                | natching (    | All key    | lost)     |           |              |
|-----------------------------|---------------------|---------------|------------|-----------|-----------|--------------|
| Key 1                       |                     |               |            | Rea       | ded       |              |
| Key 2                       |                     |               |            | Rea       | ded       |              |
| Key 3                       |                     |               |            | Unu       | ised      |              |
| Key 4                       |                     |               |            | Unu       | ised      |              |
| Prease put the key that her | o to be read near o | e ignition si | witch, cit | JK TEBU K | ey buttor | to continue. |
| Read key                    | Next                | Exit          |            |           |           |              |
| ¢ 13                        | ⊲ □                 | 0             | 0          | đ         | 4         | lacksquare   |

The device will display a notice. Please take a photo of the information shown and navigate to the website indicated in the dialog box.

Please leave this screen visible until you have uploaded the calculated results to the server.

DO NOT CLOSE THE APP! DO NOT TURN OFF THE SCREEN! DO NOT DISCONNECT THE DEVICE FROM THE VEHICLE AND/OR NETWORK, OR THE CODE WILL BE INVALIDATED AND THE ENTIRE PROCESS WILL HAVE TO BE REPEATED!

| 5 2                                  | Key matching (All key lost)                                                                                                    |   |   |   |    |    |      |                                            |    |
|--------------------------------------|----------------------------------------------------------------------------------------------------|---|---|---|----|----|------|--------------------------------------------|----|
| Key 1                                | _                                                                                                    |   |   |   |    | Do | hoha |                                            |    |
| Key 2                                | Key matching (All key lost)                                                                                                    |   |   |   |    |    |      |                                            |    |
| Key 3<br>Key 4<br>Please put the key | Please go to http://utils.xtooltech.com/sylphy/index.html<br>Login with the following informations, download the authorization<br>file to calculate, and upload the password file.<br>Do not tell others your serial number and the dynamic code.<br>ID:119<br>Serial number:X100PAD-<br>Dynamic code: |   |   |   |    |    |      |                                            | ч. |
|                                      | OK                                                                                                    |   |   |   |    |    |      |                                            |    |
|                                      |                                                                                                    |   |   |   |    |    |      |                                            |    |
| <b>T</b>                             | đ                                                                                                    | Φ | 0 | 0 | J) | đ  | æ    | igodoldoldoldoldoldoldoldoldoldoldoldoldol |    |

5.

Open the website on your smartphone or PC. It will display as shown.

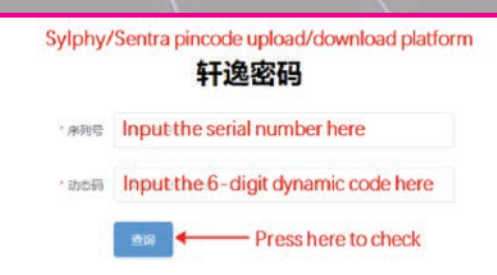

After inputting the serial number and the dynamic code shown on the device, you will see this dialog:

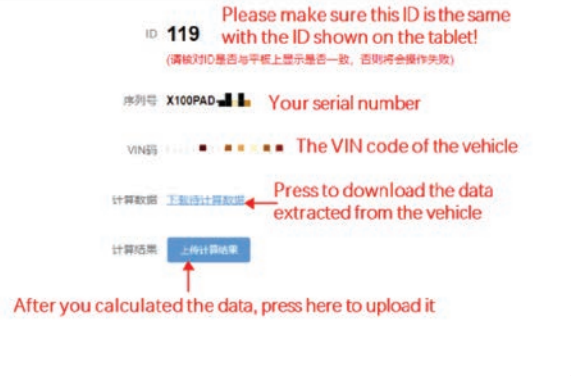

8.

Press the blue link to download the data. The data file received will be named "SupportDatal." Please note that the code can only be calculated through 3rd party organizations.

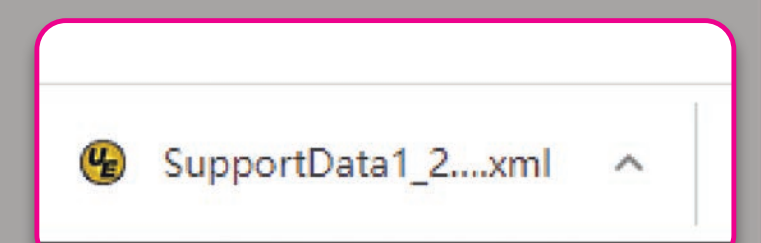

When the data is received from 3rd parties, the file will be named "SupportData2." Press the blue button to upload the data and the next page will display the results. The results will automatically be uploaded to the device so it is not neccessary to type the data in.

| ID   | 119<br>(请模劝ID是咨与平板上量示是否一致,否则将会操作失败) |
|------|-------------------------------------|
| 序列号  | X100PAD-                            |
| VINB |                                     |
| 计算结束 | +                                   |
|      | The results will be shown here      |

On the device, press "OK." The menu will show the keys as "Programmed."

| < 0                          | Key matching (All key lost) |                    |                          |                     |  |  |  |  |
|------------------------------|-----------------------------|--------------------|--------------------------|---------------------|--|--|--|--|
| Key 1                        |                             |                    | Programmed               |                     |  |  |  |  |
| Key 2                        |                             |                    | Programmed               |                     |  |  |  |  |
| Key 3                        |                             |                    | Unprogrammed             |                     |  |  |  |  |
| Key 4                        |                             |                    | Unprogrammed             |                     |  |  |  |  |
| Current number of keys       |                             | 2                  |                          |                     |  |  |  |  |
| Please put the key that need | I to be matched nea         | ar the ignition sv | vitch, click "match key" | button to continue. |  |  |  |  |
| Match key 1                  | Exit                        |                    |                          |                     |  |  |  |  |
| © ⊄                          | ⊲ □                         | 0 10               | ല് പോ                    | $(\mathbf{b})$      |  |  |  |  |

11.

Hold one of the programmed keys near the ignition switch and press "Match key" and check the results.

| 5 1                             |            |          |          |        |      |                     |
|---------------------------------|------------|----------|----------|--------|------|---------------------|
| Key 1                           |            |          |          | Progra | mmed |                     |
| Key 2                           |            |          |          | Progra | mmed |                     |
| Key 3                           | Keyn       | natching | (All key | lost)  |      |                     |
| Key 4<br>Current number of keys | The key ha | ed.      |          |        |      |                     |
| Please put the key that nee     |            | 01       | ¢.       |        |      | button to continue. |
|                                 |            |          |          |        |      |                     |
| ¢ 10                            | ⊲ □        | 0        | ¢        | đ      | Ð    | $\odot$             |